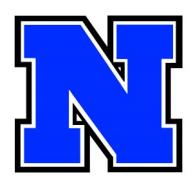

## Signing up for Spring Conferences

March 21, 12:15pm to 2:45pm March 22, 12:15pm to 2:45pm

Conferences slots are available as In-Person or Virtual, but ALL conferences require a scheduled appointment Make sure to check your child's report card Infinite Campus (visit <u>https://</u> <u>www.nasd.k12.pa.us/page/</u> <u>infinite-campus</u> for help)

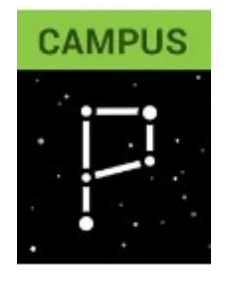

**Steps to make an appointment** (you will need a Google account, or you can use your child's NASD Chromebook):

## 1. Go to www.nahslibrary.org/conferences

2. Click on the button for the Teacher List

Teacher List - Alphabetical

3. Find the teacher's name in the list and click on it. If you're not already logged into a Google account, you will be prompted to log in.

4. On the schedule page advance to the correct date. You will see open appointment slots on 3/21 and 3/22. Click on the time slot you want to schedule.

| Click op<br>own cale<br>Today | en open appointment slot to si<br>ndar. | gn up. If no slots are availa | ble, please try a different tin | ne range. To cancel an app | ointment slot you've already book       | ed, leave this sign-up page ar              | nd delete the event |
|-------------------------------|-----------------------------------------|-------------------------------|---------------------------------|----------------------------|-----------------------------------------|---------------------------------------------|---------------------|
|                               | Sun 3/17                                | Mon 3/18                      | Tue 3/19                        | Wed 3/20                   | Thu 3/21                                | Fri 3/22                                    | Sat 3/23            |
| Chan<br>12pm                  | ge the week here                        | 2                             | Appointm                        | ient slots                 | Schmalbach In<br>Schmalbach             | Schmalback In<br>Schmalback                 |                     |
| 1pm                           |                                         |                               | Appea<br>3/21                   | r here on 🛛 💼<br>and 3/22  | Schmalb<br>Schmalb<br>Schmalb<br>Schmal | Schmalb<br>Schmalba<br>Schmalba<br>Schmalba |                     |
| 2pm                           | 2:20                                    | p - Faculty Meeting           |                                 |                            | Schmalba<br>Schmal<br>Schmalba          | Schmalba<br>Schmal<br>Schmalba              |                     |
| 3pm                           |                                         |                               |                                 |                            |                                         |                                             |                     |
| 4pm                           |                                         |                               |                                 |                            |                                         |                                             |                     |
| 5pm                           |                                         |                               |                                 |                            |                                         |                                             |                     |
| 6pm                           |                                         |                               |                                 |                            |                                         |                                             |                     |

- 5. Complete the information needed and click Save.
  - In the WHERE box, please put Virtual or in-person. If this space is left blank, it will be considered a virtual meeting.
  - In the DESCRIPTION box, please put your child's name

| Book an appointment |                                                                                                    |   |  |  |  |  |  |
|---------------------|----------------------------------------------------------------------------------------------------|---|--|--|--|--|--|
| What<br>When        | In-Person Conferences - DiNenno (Robert Schmalbach)<br>Thur, March 21, 12:15pm - 12:30pm                                  |   |  |  |  |  |  |
| Who<br>Where        | Robert Schmalbach                                                                                                    | _ |  |  |  |  |  |
| Description         | Student Name<br>Interpreter Needed<br>Put your child's name and<br>if you need an interpreter<br>in the 'Description' box |   |  |  |  |  |  |
|                     | Save Cancel<br>Click SAVE to make the appointment.                                                                        |   |  |  |  |  |  |

6. Repeat steps 2-5 for each of your child's other teachers. Then you're done!

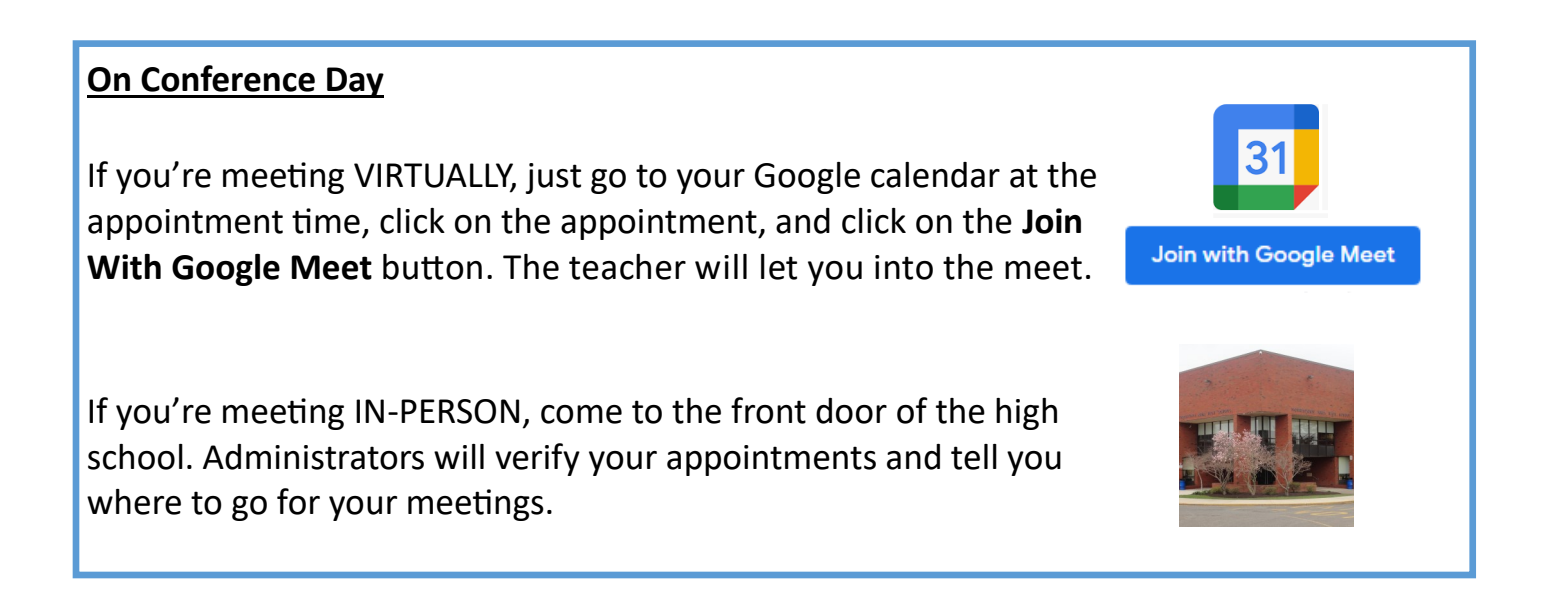